Procedimento de Instalação do Gravador Digital Mamut. V 1.0

# Índice

## 1- Preparação da CPU para o funcionamento do Gravador Digital Mamut

- 1.1 Preparação da CPU
- 1.2 Instalação do Firebird

## 2 - Instalação dos programas do Gravador

- 2.1 CD Fornecido pela Mamut
- 2.2 Instalação.
- 2.3 Executar o programa do Gravador: MGC\_Gravador.exe pela primeira vez
- 2.4 Configurando o Programa Gravador

## 3 - Gravação de Ramais Digitais

2 de 17

#### Favor baixar do site da Mamut, a versão atualizada deste manual. A versão que está no cd pode estar desatualizada.

Antes de ligar o módulo, seguir os procedimentos.

## 1 - Preparação da CPU para o funcionamento do Gravador Digital Mamut.

## 1.1 - Preparação da CPU

- Recomendamos que o computador seja "dedicado" apenas para o Gravador;

Alertamos que não é seguro instalar o Gravador em um computador:

+ De uso normal (Word, Excell, acesso internet), pois o usuário poderá interferir no funcionamento do Gravador, parando o programa, apagando gravações, etc.

+ Que tenham outros programas de outras funções sendo executados junto com o Gravador.

Não garantimos o funcionamento nas condições acima citadas.

- Recomendamos que o sistema de Gravação **NÂO SEJA INSTALADO** no servidor de dados da empresa, devido à necessidade de eventual manutenção, reiniciar o computador e etc.

## Não garantimos funcionamento em Máquina Virtual.

- Pré-requisito:

- A instalação dos programas do Gravador não deve ser feita na mesma partição onde esta instalado o Sistema Operacional.

Ou o disco deverá ter as duas partições ou utilizar um segundo disco para dividir: uma para o sistema operacional "C:" e a segunda "D:" para os programas e o armazenamento do Gravador e dos arquivos de gravação e nesta partição não poderão ser colocados outros arquivos e pastas além das necessárias para o Gravador.

## \*ATENÇÃO:

# - O módulo do MGC\_Gravador Mamut poderá ser conectado a CPU em qualquer conector USB disponível, um cabo é disponibilizado juntamente com o módulo.

**Obs:** A conexão USB-CPU entre o módulo e a CPU, somente fica ativa: - Se o programa MGC\_Gravador estiver sendo executado; Obs: led L/C ao lado do conector USB-CPU fica piscando.

Caso o programa esteja fechado, o módulo fica com o led L/C do conector USB-CPU aceso e ao iniciar o programa ficará piscando informando uma conexão com a CPU.

- Energia Elétrica: O Módulo do Gravador(es) deverá ser ligado no mesmo "Filtro de Linha" que a CPU estiver ligada, seja em um filtro de linha, estabilizador ou No Break. Se não houver tomada disponível, remanejar algum outro equipamento (ex: monitor) para outro conjunto de tomadas e liberar uma tomada para ligar o modulo JUNTAMENTE com a CPU.

- Usuário administrador sem restrições de acesso ao hardware ou instalações de software;

- O programa do Gravador apaga "automaticamente" as gravações mais antigas ao detectar que o disco esta cheio.

**Critério:** quando o espaço em disco for menor que 50 Megabytes, dispara o apagamento até que seja liberado 40% do espaço do disco.

- Para evitar a perda de gravações, deverá ser feito um backup periódico, utilizando nossa ferramenta de Backup ou manualmente.

- No programa Gravador (MGD\_Gravador) existe a opção de backup automático, porém para ser utilizado deve ser solicitado a sua ativação no **Departamento Técnico da Mamut**;

3 de 17

- Para o funcionamento do Gerenciador no sistema operacional deve ter instalado o Windows Media Player com versão igual ou superior a 10 (Windows XP), versão 11 (Windows 7), já o Windows Server deve-se verificar a necessidade de instalar o WMP, já que este não é instalado por padrão.

Com relação ao Sistema Operacional:

- Deverá ser utilizado o Windows XP – PRO com SP3 (Service Pack) ou Windows 7.

- Para computadores Apple Macintosh - somente com processador Intel e Sistema Operacional Windows;

- Verificar o sistema de som, checando os drivers e testando o som, tocando um arquivo .WAV do próprio Windows.

- Propriedade de Opções de Energia: sempre ligado, não permitir desligar nenhum recurso;

- Não deve ter senha na inicialização (Login) do Windows, a CPU do gravador não deve fazer logon no servidor.

- Quando existe um usuário que necessite de senha para iniciar o funcionamento do Windows, se a CPU for ligada e não for digitado a senha para o usuário, os programas do Gravador não serão executados e portanto não ocorrerão as gravações até que alguém digite a senha e os programas sejam iniciados.

#### Atenção:

- Gravação de Ramais Digitais:

Favor consultar os pré-requisitos e condições necessárias no capítulo final deste manual.

#### 1.2 - Instalação do Firebird

**OBS:** O programa MGD\_Gravador, deve ser instalado primeiro.

Todo o procedimento de instalação deve ser executado com o programa MGD\_Gravador fechado.

Antes de instalar o Firebird, é necessário verificar a versão do sistema operacional se é de 32 ou 64bits, para instalar a versão correta

O Firebird é encontrado no site http://www.firebirdsql.org/

Também pode-se encontrar o firebird no CD de instalação dos produtos Mamut.

Tela de início da instalação, somente avançar.

| 🚏 Firebird - Instalação | ×                                                                                                    |
|-------------------------|----------------------------------------------------------------------------------------------------|
|                         | <ul> <li>Bem-vindo ao Assistente de<br/>Instalação do Firebird</li> <li>O Assistente de Instalação irá instalar o Firebird 2.5.1.26351<br/>(x64) no seu computador.</li> <li>É recomendado que feche todas as outras aplicações antes de<br/>continuar.</li> <li>Clique em Seguinte para continuar ou em Cancelar para<br/>cancelar a instalação.</li> </ul> |
|                         | Seguinte > Cancelar                                                                                                    |

#### Clicar em seguinte

| Leia atentamente<br>antes de continua | o seguinte contrato de<br>ar a instalação. | e licença. Deve aceitar c           | os termos do contrato   |
|---------------------------------------|--------------------------------------------|-------------------------------------|-------------------------|
| INTERBASE PU                          | BLIC LICENSE                               |                                     |                         |
| Version 1.0                           |                                            |                                     |                         |
| 1. Definitions.                       | ial I se'' means distribu                  | tion or otherwise making            | the Covered Code        |
| available to a thir                   | rd party.                                  | NOT OF OTHERWISE INAKING            | Tale Covered Code       |
| 1.1. "Contributor"                    | ' means each entity tha                    | at creates or contributes           | to the creation of      |
| Modifications.                        |                                            | and the address of the state of the | Code ada                |
| Modifications use                     | ed by a Contributor, and                   | d the Modifications made            | by that particular      |
| Contributor.                          | ,,                                         |                                     |                         |
| 1.3. "Covered Co                      | ode" means the Origina                     | I Code or Modifications o           | or the combination of 🔼 |
| Aceito o contr                        | rato                                       |                                     |                         |
| Se Secto o contra                     | rato;                                      |                                     |                         |

Clicar em seguinte

| É importante que leia as seguintes info                | ormações antes de continuar.                     | 6 |
|--------------------------------------------------------|--------------------------------------------------|---|
| Quando estiver pronto para continuar                   | clique em Seguinte.                              |   |
| Servidor de Base de Dados                              | Firebird 2.5                                     |   |
|                                                        |                                                  |   |
| Este documento constitui s                             | um guia para instalar o kit do                   |   |
| Firebird 2.5 em Windows.                               | Estas notas                                      |   |
| referem-se ao próprio kit                              | de instalação, e não ao                          |   |
| Firebird 2.5 em geral. Ad                              | icionalmente, estas                              |   |
| notas são dirigidas princ<br>instalador dos binários.  | ipalmente aos utilizadores do                    |   |
| Presume-se que os leitore                              | s destas notas estão                             |   |
| familiarizados com o Fire                              | bird 2.5. Se está a avaliar                      |   |
| o Firebird 2.5 como parte<br>aconselhável que consulte | de uma migração do Fb 2.1 é<br>a documentação do | Ţ |
|                                                        |                                                  |   |
| ues                                                    |                                                  |   |

Manter o padrão nesta tela da localização da instalação dos arquivos do Firebird.

| rebiru - Mstalaçao                                                                                           | _                          |
|----------------------------------------------------------------------------------------------------|----------------------------|
| Seleccione a localização de destino<br>Onde deverá ser instalado o Firebird?                                 | 6                          |
| O Firebird será instalado na seguinte pasta.<br>Para continuar, clique em Seguinte. Se desejar seleccionar u | ma pasta diferente, clique |
| em Procurar.  C\Program Files\Firebird\Firebird_2_5                                                          | P <u>r</u> ocurar          |
|                                                                                                    |                            |
|                                                                                                    |                            |
| É necessário pelo menos 2,3 MB de espaço livre em disco.<br>guês                                             |                            |

Manter as opções padrão de instalação na seleção dos componentes.

| Seleccione os componen<br>não quer instalar. Clique e | ites que quer instalar e desseleccione os com<br>seguinte quando estiver pronto para conti<br>n | ponentes que<br>nuar. |
|-------------------------------------------------------|-------------------------------------------------------------------------------------------------|-----------------------|
| Instalação completa do :                              | Server e ferramentas de desenvolvimento.                                                        | <b>_</b>              |
| Componentes do Ser                                    | vidor                                                                                           | 11,7 MB               |
| O Binários Classic S                                  | ierver                                                                                          | 5,5 MB                |
| Binarios Super Se                                     | erver                                                                                           | 5,6 MB                |
| Componentes do Clie                                   | igramador e das renamentas de administração<br>ente                                             | 1,6 MB                |
|                                                       |                                                                                                 |                       |

Localização do atalhos do menu Iniciar, manter o padrão e clicar em seguinte.

| Firebird -         | Instalação                                              |                                            |                   |
|--------------------|---------------------------------------------------------|--------------------------------------------|-------------------|
| Seleccio<br>Onde o | one a pasta do Menu Ini<br>deverão ser colocados os íci | <b>ciar</b><br>ones de atalho do programa? | (                 |
| L                  | Os ícones de atalho do pi<br>Iniciar.                   | rograma serão criados na seguinte p.       | asta do Menu      |
| Para c<br>em Pro   | ontinuar, clique em Seguinte<br>ocurar.                 | . Se desejar seleccionar uma pasta c       | liferente, clique |
| Firebir            | d 2.5 (x64)                                             |                                            | Procurar          |
|                    |                                                         |                                            |                   |
|                    |                                                         |                                            |                   |
|                    |                                                         |                                            |                   |
|                    |                                                         |                                            |                   |
| <u> </u>           | io criar nenhuma pasta no M                             | enu Iniciar                                |                   |
| ntugues            |                                                         | < <u>Anterior</u> <u>S</u> eguint          | e > Cancelar      |

Nesta tela "desmarcar" a opção – Usar o Guardian para controlar o Servidor ?

| Seleccione tarefas adicionais<br>Que tarefas adicionais deverão s     | er executadas?                                                   | C                |
|-----------------------------------------------------------------------|------------------------------------------------------------------|------------------|
| Seleccione as tarefas adicionais<br>instalação do Firebird e em segui | que deseja que o Assistente de Instal<br>ida clique em Seguinte. | lação execute na |
| 🔲 Usar o <u>G</u> uardian para contro                                 | plar o servidor?                                                 |                  |
| Executar o servidor Firebird como                                     | o:                                                               |                  |
| C Executar como <u>A</u> plicação?                                    |                                                                  |                  |
| • Executar como um <u>S</u> erviço?                                   | )                                                                |                  |
| 🔽 Iniciar o Eirebird automatican                                      | mente de cada vez que o sistema arra                             | inca?            |
| 🔽 ''Instalar a aplicação do <u>P</u> air                              | nel de Controlo?''                                               |                  |
| 🔲 Copiar a biblioteca do cliente                                      | e <u>F</u> irebird para a pasta de <system>?</system>            |                  |
| 🔽 Criar a biblioteca cliente com                                      | no GDS32.DLL para "retro-compatibili                             | dade"?           |
| uguês                                                                 |                                                                  |                  |

Clicar em "Instalar"

| i 🖥 Fir | ebird - Instalação                                                                                                    | >        |
|---------|----------------------------------------------------------------------------------------------------|----------|
| Р       | ronto para Instalar<br>O Assistente de Instalação está pronto para instalar o Firebird no seu computador.                                                                 | 0        |
|         | Clique em Instalar para continuar a instalação, ou clique em Anterior se desejar reve<br>alterar alguma das configurações.                                                | rou      |
|         | Localização de destino:<br>C:\Program Files\Firebird\Firebird_2_5                                                                                                    | -        |
|         | Tipo de instalação:<br>Instalação completa do Server e ferramentas de desenvolvimento.                                                                                    |          |
|         | Componentes seleccionados:<br>Componentes do Servidor<br>Binários Super Server<br>Componentes do Programador e das ferramentas de administração<br>Componentes do Cliente |          |
|         | Pașta do Menu Iniciar:                                                                                                    | -        |
|         |                                                                                                    |          |
| Portug  | viês < <u>Anterior</u> []                                                                                                    | Cancelar |

Aguardar a instalação dos arquivos.

| A instalar                                                                           |  |
|--------------------------------------------------------------------------------------|--|
| Aguarde enquanto o Assistente de Instalação instala o Firebird no seu<br>computador. |  |
| A extrair ficheiros                                                                  |  |
| C:\Program Files\Firebird\Firebird_2_5\doc\README.trace_services.txt                 |  |
|                                                                                      |  |
|                                                                                      |  |
|                                                                                      |  |
|                                                                                      |  |
|                                                                                      |  |
|                                                                                      |  |
|                                                                                      |  |
|                                                                                      |  |
|                                                                                      |  |
|                                                                                      |  |
| rtuguês                                                                              |  |

| Qu        | ando estiver pronto para continuar clique em Seguinte.                                                                                        |   |
|-----------|----------------------------------------------------------------------------------------------------|---|
|           |                                                                                                    | - |
| ==        | rebird 2 E 1 (Nindows Duild)                                                                                                    |   |
| F 1       | rebita 2.3.1 (windows baild)                                                                                                    |   |
| 0 0 0 0 0 | Introdução<br>Utilizadores Alvo<br>Questões Conhecidas<br>Funcionalidades desta versão (todas as plataformas)<br>Instalação<br>Reportar erros | T |

Concluir a instalação do Firebird.

| <ul> <li>Instalação do Firebird concluída</li> <li>O Assistente de Instalação concluiu a instalação do Firebiseu computador. A aplicação pode ser iniciada através du focnes instalados.</li> <li>Clique em Concluir para finalizar o Assistente de Instalaçã</li> <li>✓ Iniciar o Serviço Firebird agora?</li> <li>✓ After installation - What Next?</li> </ul> | 🕞 Firebird - Instalação |                                                                                                    |
|----------------------------------------------------------------------------------------------------|-------------------------|----------------------------------------------------------------------------------------------------|
| After installation - What Next?                                                                                                    |                         | Instalação do Firebird concluída O Assistente de Instalação concluiu a instalação do Firebird no seu computador. A aplicação pode ser iniciada através dos ícones instalados. Clique em Concluir para finalizar o Assistente de Instalação. Iniciar o Serviço Firebird agora? |
| Anterior Conchrie                                                                                                    |                         | After installation - What Next?                                                                                                    |

Após a conclusão da instalação do Firebird, verificar no Gerenciador de Tarefas se o processo fbserver.exe está sendo executado.

Verificar no Gerenciador de Serviços do Windows, se o Firebird está com o tipo de inicialização em "Automático" e iniciado.

| 🔍 Serviços               |                                   |                                   |                          |          |                       |                  |
|--------------------------|-----------------------------------|-----------------------------------|--------------------------|----------|-----------------------|------------------|
| <u>Arquivo Ação Exib</u> | oir Aj <u>u</u> da                |                                   |                          |          |                       |                  |
|                          | a 🛃 🛛 📷 🛛 🗖 🖬 🖬                   |                                   |                          |          |                       |                  |
| 🍓 Serviços (local)       | 🖏 Serviços (local)                | 24-                               |                          |          |                       |                  |
|                          | Firebird Server - DefaultInstance | Nome 🔺                            | Descrição                | Status   | Tipo de Inicialização | Fazer Logon co 🔺 |
|                          |                                   | Enumerador de Barramento PnP      | O Serviço do Enumera     |          | Manual                | Sistema local    |
|                          | Parar o serviço                   | 🔍 Escuta do Grupo Doméstico       | Faz as alterações do c   |          | Manual                | Sistema local    |
|                          | Reiniciar o serviço               | 🔍 Estação de trabalho             | Cria e mantém conexő     | Iniciado | Automático            | Serviço de rede  |
|                          |                                   | Experiência com Aplicativo        | Processa as solicitaçõe  | Iniciado | Manual                | Sistema local    |
|                          | Descrição:                        | 💁 Fax                             | Permite enviar e receb   |          | Manual                | Serviço de rede  |
|                          | Firebird Database Server -        | Firebird Server - DefaultInstance | Firebird Database Serv   | Iniciado | Automático            | Sistema local    |
|                          | www.tirebirdsqi.org               | 🔍 Firewall do Windows             | O Firewall do Windows    | Iniciado | Automático            | Serviço local    |
|                          |                                   | 🤹 Gerenciador de conexão de ace   | Gerencia conexões de     |          | Manual                | Sistema local    |
|                          |                                   | 🤹 Gerenciador de conexão de ace   | Cria uma conexão com     |          | Manual                | Sistema local    |
|                          |                                   | Gerenciador de Credenciais        | Fornece armazenamen      |          | Manual                | Sistema local    |
|                          |                                   | 🔅 Gerenciador de Identidades de   | Fornece serviços de id   |          | Manual                | Serviço local 👘  |
|                          |                                   | 🤹 Gerenciador de Sessão do Gere   | Fornece serviços de ini  | Iniciado | Automático            | Sistema local    |
|                          |                                   | 🤹 Gerenciamento de aplicativo     | Processa solicitações d  |          | Manual                | Sistema local    |
|                          |                                   | 💁 Gerenciamento de Chaves e Cer   | Oferece serviços de g    |          | Manual                | Sistema local    |
|                          |                                   | 💁 Gerente de Contas de Segurança  | A inicialização deste se | Iniciado | Automático            | Sistema local    |
|                          |                                   | 🔍 Horário do Windows              | Mantém sincronização     |          | Manual                | Serviço local    |
|                          |                                   | 🔍 Host de dispositivo UPnP        | Permite a hospedagem     |          | Manual                | Serviço local    |
|                          |                                   | 🔍 Host de DLL de Contador de Des  | Permite que usuários r   |          | Manual                | Serviço local    |
|                          |                                   | 🛸 Host de Provedor da Descobert   | O serviço FDPHOST ho     | Iniciado | Manual                | Serviço local    |
|                          |                                   | 🔍 Host do Serviço de Diagnóstico  | O Host do Serviço de     | Iniciado | Manual                | Serviço local    |
|                          |                                   | 🔍 Host do Sistema de Diagnósticos | O Host do Sistema de     |          | Manual                | Sistema local    |
|                          |                                   | 🔍 ICS (Compartilhamento de Cone   | Fornece serviços de co   |          | Desativado            | Sistema local    |
|                          |                                   | 💁 Identidade do Aplicativo        | Determina e verifica a i |          | Manual                | Serviço local    |
|                          |                                   | 🔍 Informações sobre Aplicativos   | Facilita a execução de   |          | Manual                | Sistema local 🖕  |
|                          |                                   | र्ग                               |                          |          |                       |                  |
|                          | Estendido Radrão                  | Dente                             |                          | _        |                       |                  |
|                          | Castoniado //radiado/             |                                   |                          |          |                       |                  |

#### 10 de 17

#### 2 - Instalação dos programas do Gravador.

#### 2.1 - O CD fornecido pela Mamut

Contém as seguintes pastas:

Acessórios Catalogo Mamut Manual UTL MGC\_Gravador

#### 2.2 - Instalação

ATENÇÃO: Todo os procedimentos de configuração, deve ser feito com o módulo Gravador DESLIGADO! Não instalar o programa do Gravador na mesma partição onde esta instalado o sistema operacional (Windows).

Copiar para o HD da CPU onde funcionará o gravador, a pasta do CD de instalação do produto.

| Dt/MGC_Gravador                                                                                                    |                                                                                               |                                                                                                    |                                                                                                    |                                                         |             |     |
|----------------------------------------------------------------------------------------------------|-----------------------------------------------------------------------------------------------|----------------------------------------------------------------------------------------------------|----------------------------------------------------------------------------------------------------|---------------------------------------------------------|-------------|-----|
| Computador → Dados (D:) → MGC_Grav                                                                                                    | ador 👻                                                                                        |                                                                                                    | <b>▼</b> [2                                                                                                    | Pesquisar MG                                            | GC_Gravador | - 2 |
| Arquivo Editar Exibir Ferramentas Ajuda<br>Organizar ▼ Incluir na biblioteca ▼ Compartilhar com                                                                       | ▼ Nova pasta                                                                                  |                                                                                                    |                                                                                                    | 8                                                       | •           | 0   |
| 🖬 🎍 MGC_Gravador 📃 🔺                                                                                                    | Nome *                                                                                        | Data de modificação                                                                                                    | Тіро                                                                                                    | Tamanho                                                 |             |     |
| MGD_Backup<br>MGD_Gerenciador<br>MGD_Gerenciador_V1<br>MGD_Gravador<br>MGD_Relatórios<br>MGD_Export<br>MGD_Export<br>RECYCLER<br>SUPORTE<br>System Volume Information | Arquivos Dados Timagems www.wroot dbxfb.dli fibclient.dl MGC_Gravador.exe WEB_Gerenciador.exe | 25/03/2015 18:07<br>12/02/2015 08:47<br>03/02/2015 18:10<br>03/02/2015 18:11<br>31/08/2012 19:55<br>19/03/2013 11:02<br>12/03/2015 11:18<br>09/02/2015 13:46<br>11/02/2015 12:24 | Pasta de arquivos<br>Pasta de arquivos<br>Pasta de arquivos<br>Pasta de arquivos<br>Extensão de aplicativo<br>Extensão de aplicativo<br>Aplicativo<br>Aplicativo<br>Aplicativo | 288 KB<br>540 KB<br>21.222 KB<br>12.741 KB<br>24.515 KB |             |     |
| 9 itens                                                                                                    |                                                                                               |                                                                                                    |                                                                                                    |                                                         |             |     |

- Criar um ícone na área de trabalho dos programas MGC\_Gravador e WEB\_Gerenciador.

| 🕥 🗸 🕨 🔹 Computador 🔹 Dados (D:) 🔹 I                                                                       | MGC_Gravador 👻           |                     | ▼ [2]                  | Pesquisar MG | GC_Gravado | r |
|----------------------------------------------------------------------------------------------------|--------------------------|---------------------|------------------------|--------------|------------|---|
| uivo <u>E</u> ditar E <u>xi</u> bir Ferramentas Aj <u>u</u> da<br>ganizar ▼ Incluir na biblioteca ▼ Compa | rtilhar com 👻 Nova pasta |                     |                        |              | : • 🔟      |   |
| 🖩 Ы MGC_Gravador                                                                                          | Nome ^                   | Data de modificação | Tipo                   | Tamanho      |            |   |
| MGD_Backup                                                                                                | Arquivos                 | 25/03/2015 18:07    | Pasta de arquivos      |              |            |   |
| MGD_BCRM                                                                                                  | Dados                    | 12/02/2015 08:47    | Pasta de arquivos      |              |            |   |
|                                                                                                    | Imagems                  | 03/02/2015 18:10    | Pasta de arquivos      |              |            |   |
| 🗉 📕 MGD_Gravador                                                                                          | www.root                 | 03/02/2015 18:11    | Pasta de arquivos      |              |            |   |
| 🕀 퉬 MGD_Relatórios                                                                                        | 🚳 dbxfb.dll              | 31/08/2012 19:55    | Extensão de aplicativo | 288 KB       |            |   |
| MGRD_Export                                                                                               | Fbclient.dll             | 19/03/2013 11:02    | Extensão de aplicativo | 540 KB       |            |   |
| 🖭 🌉 Mini Tarifador                                                                                        | MGC_Gravador.exe         | 12/03/2015 11:18    | Aplicativo             | 21.222 KB    |            |   |
|                                                                                                    | WEB_Gerenciador.exe      | 09/02/2015 13:46    | Aplicativo             | 12.741 KB    |            |   |
| System Volume Information                                                                                 |                          | 11/02/2015 12:24    | Aplicativo             | 24.515 KB    |            |   |
| 9 itens                                                                                                   | <u>1</u>                 |                     | - John Leiten Arthurs  |              |            |   |

## 2.3 - Executando o programa Gravador pela primeira vez.

- Na "Área de trabalho", dê um clique duplo em "MGC\_Gravador";

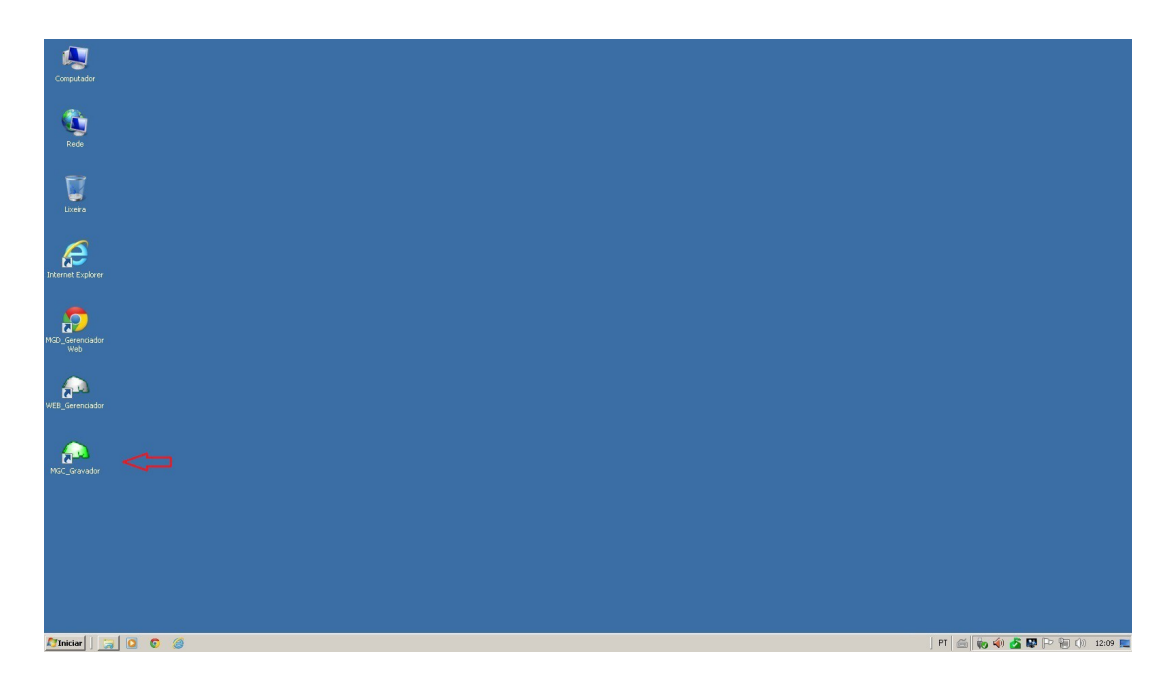

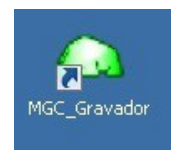

- O programa iniciará os procedimentos e conectará a base de dados e aparecerá um ícone no SystemTray do Windows.

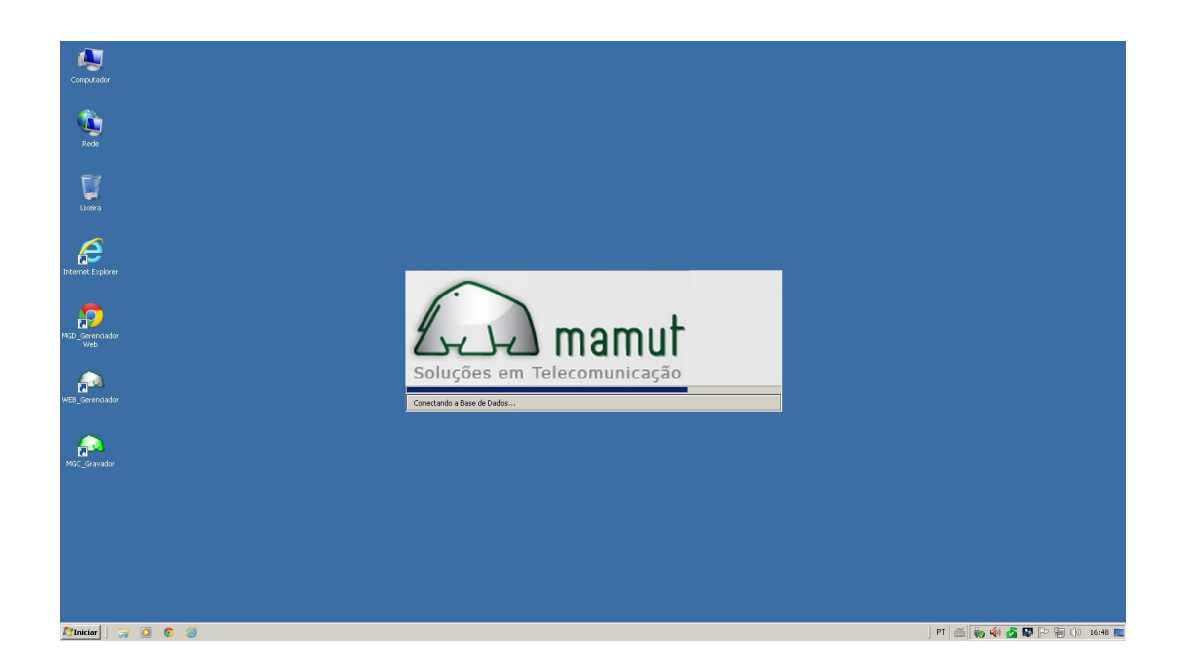

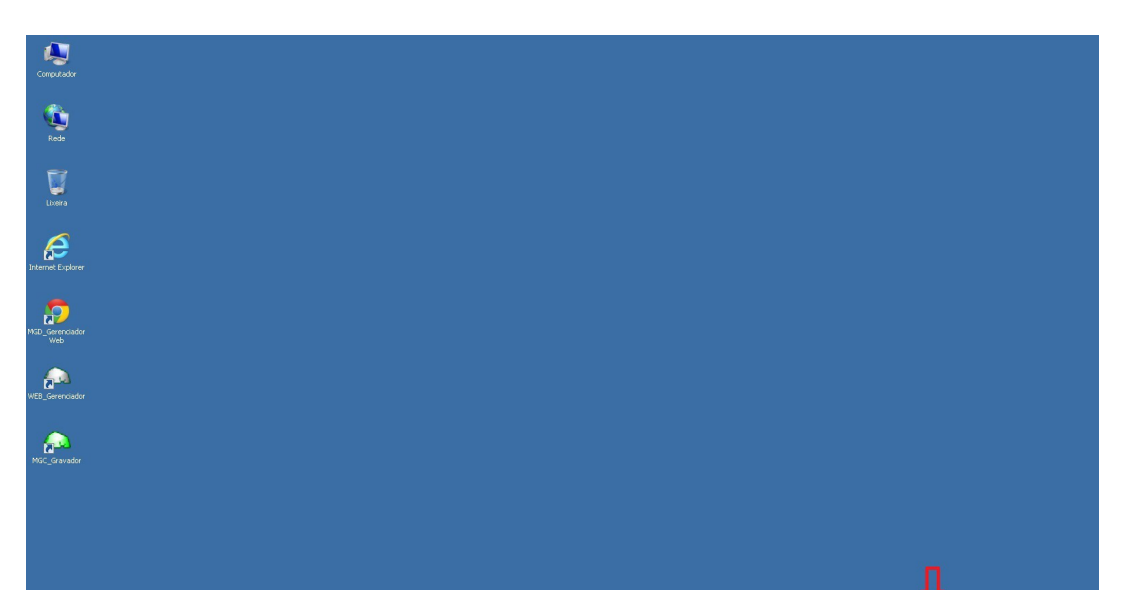

- Quando iniciado, o ícone do programa MGC\_Gravador aparecerá na área de notificação, próximo ao relógio do Windows.

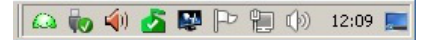

Clicar duas vezes no ícone do programa MGC\_Gravador no SystemTray do Windows.

- Na tela de logon do MGC\_Gravador, entrar com a senha padrão do programa: 123456.

| 🙈 Login MG | C_Gravador 🛛 🗶  | J |
|------------|-----------------|---|
| Usuário:   | Admin           |   |
| Senha:     |                 |   |
|            | <u>A</u> ceitar |   |

- Após inicializado o programa ficará como mostrado abaixo.

🎢 Iniciar 📔 🏹 🚺 👩 🧔

- O Programa Gravador inicializará com a configuração padrão para gravação de 4 canais.

| 🔍 Mamut Gra           | avador - MGC  |
|-----------------------|---------------|
| <u>C</u> onfigurações | <u>S</u> obre |
| <b>X</b> 1            |               |
| x 2<br>∞ 3            |               |
| x ⊃<br>x 4            |               |
| <b>.</b> .            |               |
|                       |               |
|                       |               |
|                       |               |
|                       |               |
|                       |               |
|                       |               |
|                       |               |
|                       |               |
|                       |               |
|                       |               |
|                       |               |
|                       |               |
|                       |               |
|                       |               |
|                       |               |
|                       |               |

13 de 17

- Inserir o cabo USB fornecido pela Mamut no módulo e em uma porta USB disponível na CPU.

- Aguardar a instalação do novo Hardware e o programa deverá mostrar agora o ícone dos monofones.

- Observar que o programa mostra no canto superior direito a informação do número de série do módulo, que se encontra na parte traseira, e a posição de canais que está configurado.

| 🙈 Mamut Gravador - MGC              |                              |
|-------------------------------------|------------------------------|
| <u>C</u> onfigurações <u>S</u> obre |                              |
| 🗖 1 🛛 💊                             | 43651280 NS: 3046 Canais 1-4 |
| 🗖 2 🛛 💊                             |                              |
| 🗖 3 🛛 📞                             |                              |
| E 4 @ 💊                             |                              |
|                                     |                              |
|                                     |                              |
|                                     |                              |
|                                     |                              |
|                                     |                              |
|                                     |                              |
|                                     |                              |
|                                     |                              |
|                                     |                              |
|                                     |                              |
|                                     |                              |
|                                     |                              |
|                                     |                              |
|                                     |                              |
|                                     |                              |
|                                     |                              |
|                                     |                              |
|                                     | Amostras p/ segundo:         |
|                                     |                              |

- Ao conectar a linha telefônica ou o ramal no módulo o monofone ficará na posição de repouso como mostra a imagem abaixo.

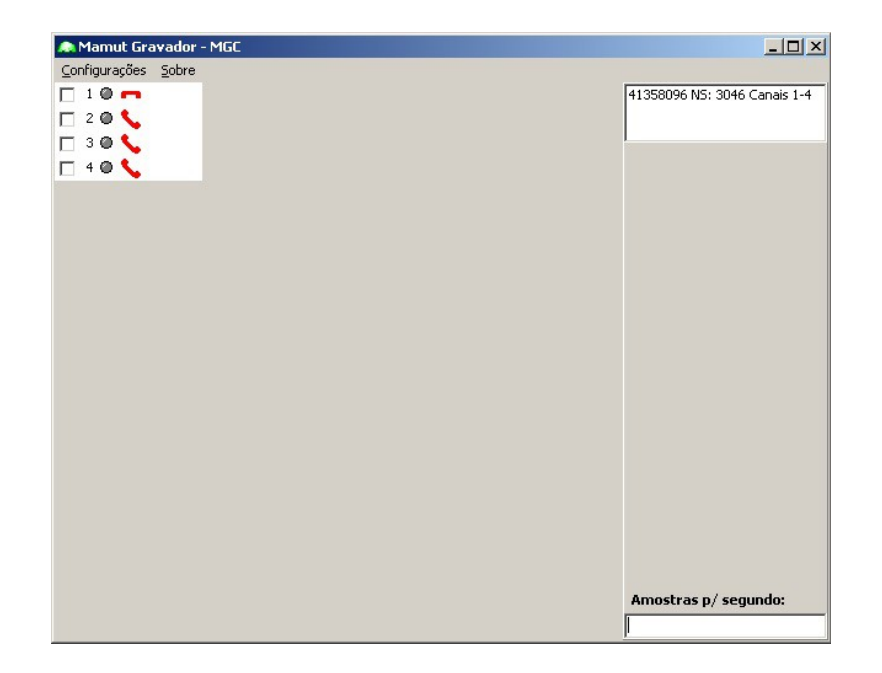

## 2.4 - Configurando o Programa Gravador

No Menu "Configurações" temos as telas para configurar todo o funcionamento do Gravador.

Aba "Canais"

#### Quantidade de Canais do Gravador:

- Informa a quantidade de canais que o Gravador operará.

| Qua    | antidade Canais do Gra | vação: 04 💌 |
|--------|------------------------|-------------|
| Canal: | Descrição:             | 08          |
| 1      | Canal - 1              | 12          |
| 2      | Canal - 2              | 20          |
| 3      | Canal - 3              | 24          |
| 4      | Canal - 4              | 28          |
|        |                        |             |

Canal: Número do Ramal conectado no canal do módulo.

**Descrição:** Aqui poderá ser colocado o número de uso do ramal, que os funcionários conhecem e poderá ser colocado o nome do departamento ou pessoa na qual o ramal pertence. Informar como será apresentado no gerenciador

|   | Descrição: |
|---|------------|
| 1 | Canal - 1  |
| 2 | Canal - 2  |
| 3 | Canal - 3  |
| 4 | Canal - 4  |
|   |            |

| Aba " <b>Gravação"</b> |
|------------------------|
| Compactar Áudio Lei A: |

Off set Nível DC - ADC:

Tempo Mínimo de Gravação:

Tempo Máximo de Gravação:

Aba "Usuários"

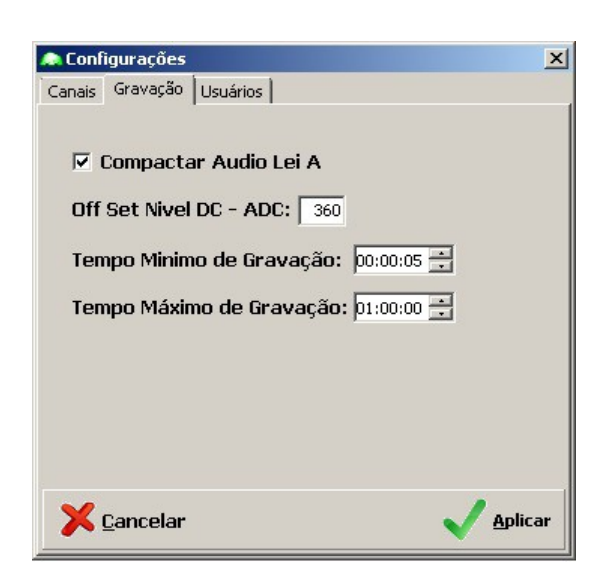

Usuários: Lista os usuários cadastrados a operar o sistema.

## 15 de 17

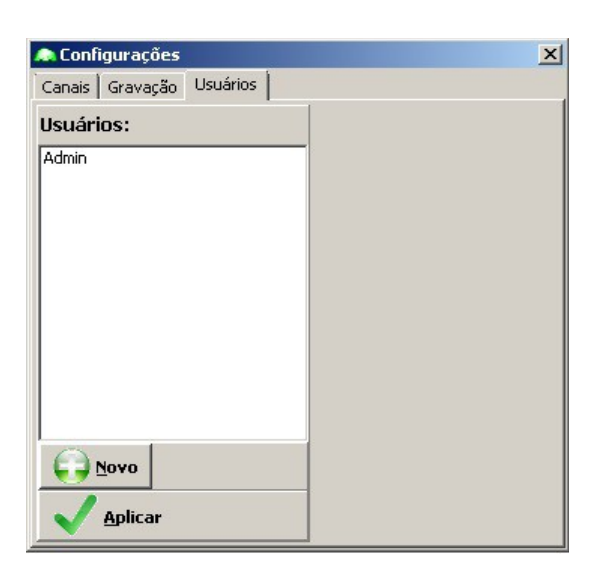

Para cadastrar um usuário clicar no botão "**Novo**" para inserir as permissões de uso.

#### - Usuário:

Nome: Senha:

#### - Permissões:

Administrador: Permissão para configurar o Sistema. Apagar: Permissão para apagar Gravações. "**Atenção**" Exportar: Permissão para exportar Gravações.

- Canais: Marcar Todos: Desmarcar Todos:

Clicar em "Aplicar" para salvar as configurações do cadastro do usuário.

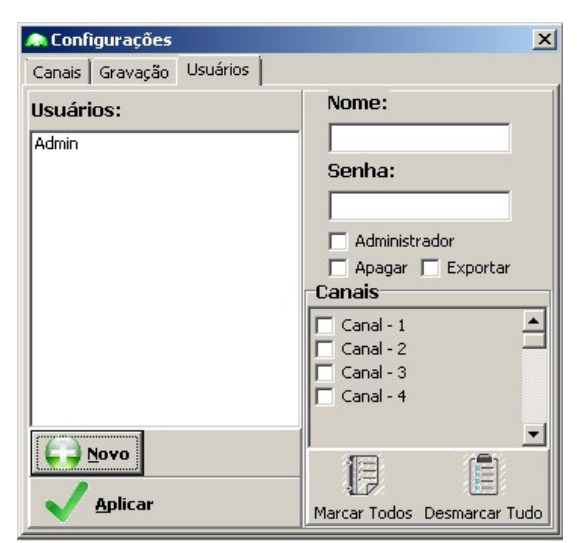

## 4 – Gerenciando Gravações.

- Para ouvir as gravações é necessário utilizar o programa WEB\_Gerenciador.
- Com o programa MGD\_Gravador aberto.
- Vá na "Área de Trabalho", dê um duplo clique em "WEB\_Gerenciador".

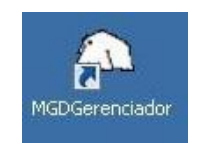

O programa Gerenciador somente funcionará se o programa Gravador estiver funcionando. Executar o programa MGD\_Gerenciador.

Informar o usuário.

A senha padrão do usuário Admin é 123456.

| 🛝 Mami  | ıt Gerenciador | × |
|---------|----------------|---|
| Usuário | Admin          | • |
| Senha   |                |   |
|         | Aceitar        |   |

O usuário Admin não pode ser removido, pode-se apenas alterar a senha.

Os usuários e senhas somente podem ser alterados no programa MGD\_Gravador.

- O programa MGD\_Gerenciador WEB irá se conectar e entrará na tela principal, onde poderão ser ouvida as gravações.

| ← → C 🗋 192.168.1.92:8295/\$/ |          |            |           |                |                             |                               |
|-------------------------------|----------|------------|-----------|----------------|-----------------------------|-------------------------------|
| MGD_Gerenciador WEB           |          |            |           |                | Soluções em Telecomunicação |                               |
| Canal:                        | Hora:    | Data:      | Duração:  | N° Telefonico: | E/S:                        | ▲ Data: 26 / 03 / 15 ▼        |
| 208 - Supe                    | 07:54:35 | 26/03/2015 | 00:00:31  | 1921132450     | E <u>Play</u>               |                               |
| 205 - Cont                    | 08:12:42 | 26/03/2015 | 00:01:08  | 21132450       | S Play                      | Tilture et                    |
| 206 - Supo                    | 08:24:10 | 26/03/2015 | 00:00:43  | 0211132252117  | S <u>Play</u>               | Filtros:                      |
| 206 - Supo                    | 08:25:11 | 26/03/2015 | 00:00:46  | 0211132252117  | S Play                      |                               |
| 205 - Cont                    | 08:35:14 | 26/03/2015 | 00:00:58  | 34433323       | S <u>Play</u>               | Ramal:                        |
| 208 - Supe                    | 08:36:16 | 26/03/2015 | 00:00:13  | 1934421919     | E Play                      |                               |
| 202 - Vend                    | 08:36:44 | 26/03/2015 | 00:00:51  | 0211938953829  | S Play                      | Hora: 00:00 as 23:59          |
| 203 - Vend                    | 08:36:31 | 26/03/2015 | 00:02:22  | 0413191474496  | S Play                      | Dumonãou 00:00:00 on 02:50:50 |
| 203 - Vend                    | 08:39:17 | 26/03/2015 | 00:00:47  | 0211124223213  | S <u>Play</u>               | Duraçau: 00.00.00 as 23.59.59 |
| 202 - Vend                    | 08:38:50 | 26/03/2015 | 00:01:42  | 0211530112710  | S Play                      | Fone:                         |
| 203 - Vend                    | 08:40:29 | 26/03/2015 | 00:00:17  | 0216232358700  | S <u>Play</u>               | - Gilei                       |
| 205 - Cont                    | 08:40:08 | 26/03/2015 | 00:01:13  | 1132252255     | E Play                      | Direção: Todos ▼              |
| 203 - Vend                    | 08:41:45 | 26/03/2015 | 00:00:28  | 0318588888088  | S Play                      |                               |
| 202 - Vend                    | 08:42:12 | 26/03/2015 | 00:00:40  | 0211530335555  | S Play                      | V Aplicar                     |
| 202 - Vend                    | 08:43:51 | 26/03/2015 | 00:00:41  | 0211532331198  | S <u>Play</u>               |                               |
| 203 - Vend                    | 08:42:38 | 26/03/2015 | 00:02:02  | 988780828      | S Play                      |                               |
| 203 - Vend                    | 08:47:56 | 26/03/2015 | 00:00:14  | 0211150832026  | S Play                      |                               |
| 203 - Vend                    | 08:48:31 | 26/03/2015 | 00:00:30  | 0211132239065  | s <u>Play</u>               |                               |
| 203 - Vend                    | 08:49:10 | 26/03/2015 | 00:01:13  | 0211138325995  | S <u>Play</u>               |                               |
| 202 - Vend                    | 08:46:53 | 26/03/2015 | 00:06:37  | 0216733893880  | S Play                      |                               |
| 202 - Vend                    | 08:56:25 | 26/03/2015 | 00:00:25  | 0212127692147  | S Play                      |                               |
| 202 - Vend                    | 08:59:19 | 26/03/2015 | 00:00:13  | 0216130510132  | S Play                      | *                             |
| Jong Vand                     | 00-69-00 | nemom016   | Inn-n7-90 | 10911197960666 |                             |                               |
|                               |          |            |           |                |                             | Exportar 🔞 Excluir            |
|                               |          |            |           | 0:00           | 1.                          |                               |

#### Gravação de Ramais Digitais

Para gravar ramais digitais é necessário utilizar a Interface Mamut IMNF.

A interface Mamut é um dispositivo "padrão" que é inserido "**dentro**" do aparelho telefônico do Ramal Digital a ser gravado.

Esta instalação fica totalmente transparente ao usuário. Não é colocado nenhum dispositivo nem fiação externo ao aparelho telefônico. O usuário "**não**" vê nem consegue "**desligar**" a interface e não tem nenhum acesso à mesma.

#### Pré-requisitos:

Para cada Ramal:

Será necessário que exista um segundo par de fios da mesa até o Gravador.
 Se o cabeamento no cliente for estruturado, no cabo de rede já tem um par sobrando.
 Se a fiação for com par de telefonia, esta fiação deverá ser substituída por um cabo de rede.
 Não serve o cabo CI com dois pares (Bc/Az, Bc/Lr).

- Os cabos de retorno deverão chegar até o Gravador, sendo recomendado que o Gravador seja montado próximo ao PABX e ao DG;

- O cabo flexível (chato) do telefone até a parede deverá ser substituído por um cabo flexível (chato) de "QUATRO" vias ( duas para o ramal e duas para o retorno do áudio).

- O conector na "parede" deverá ser ou RJ45 (8 vias) ou RJ11 (4 vias);

- O Ramal deverá funcionar isoladamente, não pode ser extensão de outro ramal nem pode fornecer extensão para outro ramal;

- Para a colocação das Interfaces de Monofone nos telefones é necessário abrir os aparelhos telefônicos e soldar os fios da interface na placa do aparelho. A Mamut "**não se responsabiliza**" por questões de garantia dos aparelhos.

- Na data da visita será necessário disponibilizar para o técnico da Mamut, uma mesa com uma tomada de energia 110V onde serão feitos os serviços e um cabo provisório com um ramal digital para os testes, além dos aparelhos telefônicos Digitais que serão gravados e deverá ter um "**Técnico em Telefonia**" para acompanhar os serviços de cabeamento.

- A Mamut somente fará a visita técnica para a colocação das interfaces depois que a revenda/cliente garantir que esta infraestrutura foi providenciada. Caso contrário, se não for possível realizar os testes na data da viagem do técnico da Mamut, a colocação em funcionamento não será completada e pode ocorrer a necessidade de ser cobrada uma nova "Despesa de Viagem".

- O agendamento da colocação em funcionamento somente será feito após a verificação da CPU do cliente final por acesso remoto e confirmação das providências quanto ao cabeamento dos ramais;

Fim.